試卷編號:CO7-0001

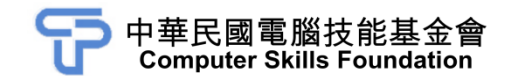

## 物件導向視窗及資料庫程式設計 C#7範例試卷

## 【認證說明與注意事項】

- 一、本項考試為操作題,所需總時間為70分鐘,時間結束前需完成所有考試動作。 成績計算滿分為100分,合格分數為70分。
- 二、操作題為四大題,第一大題至第二大題每題 20分,第三大題至第四大題每題 30分,小計 100分。
- 三、操作題所需的檔案皆於 C:\ANS.CSF\各指定資料夾內讀取。題目存檔方式,請 依題目指示儲存於 C:\ANS.CSF\各指定資料夾,測驗結束前必須自行存檔,並 關閉 Visual Studio,檔案名稱錯誤或未自行存檔者,均不予計分。
- 四、操作題每大題之各評分點彼此均有相互關聯,作答不完整,將影響各評分點之 得分,請特別注意。題意內未要求修改之設定值,以原始設定為準,不需另設。
- 五、試卷內 0 為阿拉伯數字, O 為英文字母, 作答時請先確認。所有滑鼠左右鍵位 之訂定, 以右手操作方式為準, 操作者請自行對應鍵位。
- 六、有問題請舉手發問,切勿私下交談。

壹、操作題 100%(第一題至第二題每題 20 分、第三題至第四題每題 30 分)

一、記事本

1. 題目說明:

請開啟 COD01.sln 方案的 Form1.cs 檔案,完成「記事本」的功能,可以在記 事本中,進行文字檔案內容的編輯和讀寫。請依下列題意完成作答,儲存完 整程式,並製成執行檔 COA01.exe。

|       | 記事本         |                                     |    |
|-------|-------------|-------------------------------------|----|
|       | 檔案(F) 格式(O) | -                                   | ٦  |
| 1     | 開啟(O)       | bws應用程式開發,除了<br>設地能的多種對話方牌,例        | *  |
| ateta | 儲存(S)       | 影功能的多種對語力處了的<br>等對話方塊,我們只需在表<br>[1] |    |
| i     | 結束(X)       | 可以選取幅系、設定子型和                        |    |
|       |             | ·                                   |    |
|       |             |                                     |    |
|       |             |                                     |    |
| L     |             |                                     | Υ. |

<參考圖>

- 2. 設計說明:
  - (1) 記事本的檔案功能表包含「開啟」舊檔、「儲存」檔案和「結束」功能。
  - (2) 請完成「檔案/開啟」功能,可以開啟檔案和讀入文字內容到 txtInput 文 字方塊。
  - (3) 在視窗上方的標題列可以顯示開啟檔案的完整檔案名稱,即「記事本 FileFullName」。

\*備註:【-】的前後各有一個半形空白鍵。

- (4) 當文字有任何變更時,使用者可以執行「檔案/儲存」後,儲存檔案到指 定路徑的文字檔。
- 3. 執行結果參考畫面:
  - (1) 可順利開啟檔案並且將內容讀入文字編輯區。

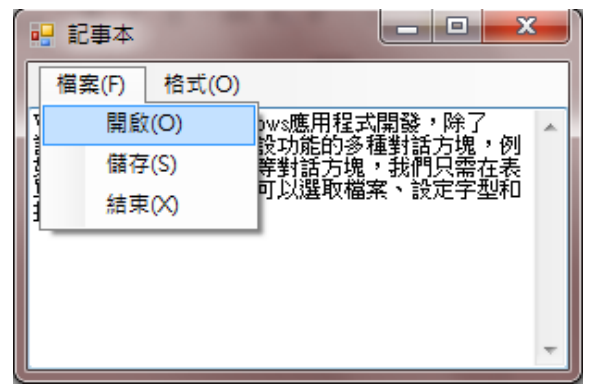

(2) 在視窗上方標題列可以顯示開啟檔案的完整檔案名稱。

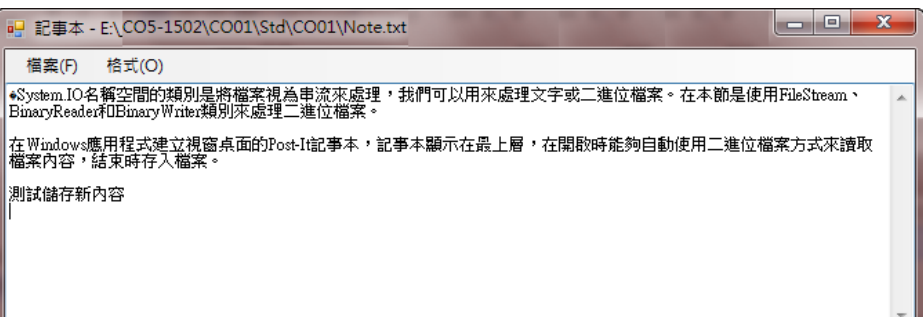

- 4. 自行測試程式是否達成下列結果:
  - (1) 順利開啟檔案並且將內容讀入文字編輯區。
  - (2) 在視窗標題列可顯示開啟檔案的完整檔案名稱。
  - (3) 將文字內容儲存到指定路徑的檔案。
- 5. 評分項目:

| 項                     | 目 | 配分 | 得分 |
|-----------------------|---|----|----|
| (1) 順利開啟檔案並將內容讀入文字編輯區 |   | 8  |    |
| (2) 在視窗標題列可以顯示開啟的檔案名稱 |   | 4  |    |
| (3) 將文字內容儲存到指定路徑的檔案   |   | 8  |    |
| 總分                    |   | 20 |    |

二、零錢兌換機

1. 題目說明:

請開啟 COD02.sln 方案的 Form1.cs 檔案,完成「零錢兌換機」的功能,程式可以讓使用者勾選兌換種類,並且顯示每種貨幣的兌換數量。請依下列題意完成作答,儲存完整程式,並製成執行檔 COA02.exe。

| ■ 零錢兌換機                                                          | ■ 零錢兌換機        |
|------------------------------------------------------------------|----------------|
| 功能(F)<br>兌換金額:<br>兌換種類<br>② \$50 ③ \$10 ① \$5 \$1<br>③ ① ① ① ① ① | 功能(E)<br>兌換(C) |
| <參                                                               | 考圖>            |

- 2. 設計說明:
  - (1) 請於表單中建立 MenuStrip 控制項,「功能」功能表下,擁有「兌換」和 「離開」指令,並針對功能表所有控制項加入快捷鍵。
  - (2) 請於兌換種類 GroupBox 中,以 CheckBox、Label、TextBox 等控制項建 立兌換的種類及可兌換數量,如參考圖所示。
  - (3) 程式執行時表單畫面的兌換金額 TextBox 控制項預設值為 345。
  - (4) 於兌換金額 TextBox 控制項中輸入兌換金額的數值,再勾選兌換種類 CheckBox 控制項後,執行「功能/兌換」指令,可以在下方對應的各個 TextBox 控制項顯示每種貨幣能兌換的數量。
  - (5) 兌換方式是以最少兌換總數量方式來進行兌換,也就是盡可能兌換成最 大貨幣。
  - (6) 輸入的數值需為正整數,若非正整數,顯示【請輸入正整數!】訊息。
  - (7) 執行「功能/離開」指令,可以結束程式。
- 3. 執行結果參考畫面:
  - (1) 兌換方式是以最少兌換總數量方式來進行兌換,也就是盡可能兌換成最 大貨幣。

| 🔜 零錢兌換機       |     |
|---------------|-----|
|               |     |
| 兌換(C)         | 345 |
| 離開(╳)         |     |
| 👽 \$50 👿 \$10 |     |
| 6 4           | 1 0 |
|               |     |

(2) 輸入的數值需為正整數,若非正整數,顯示【請輸入正整數!】訊息。

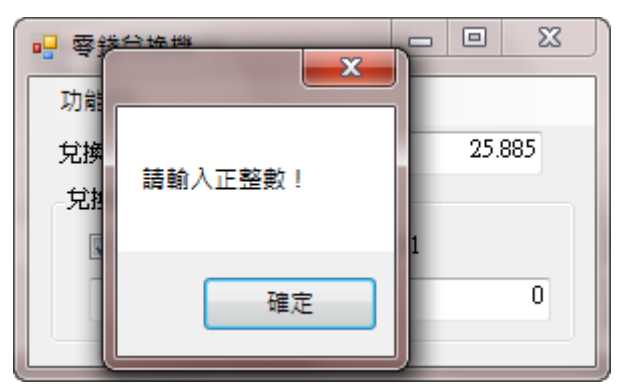

- 4. 自行測試程式是否達成下列結果:
  - (1) 新增 MenuStrip 控制項,並擁有「兌換」和「離開」指令。
  - (2) 針對功能表所有控制項加入快捷鍵。
  - (3) 新增兌換種類內的相關控制項。
  - (4) 正確顯示每種貨幣的兌換數量。
  - (5) 輸入的數值需為正整數,若非正整數,顯示【請輸入正整數!】訊息
  - (6) 執行「功能/離開」指令,可以結束程式執行。
- 5. 評分項目:

| 項目                                     | 配分 | 得分 |
|----------------------------------------|----|----|
| (1) 新增 MenuStrip 控制項,並擁有「兌換」和「離開」指令    |    |    |
| (2) 針對功能表所有控制項加入快捷鍵                    | 2  |    |
| (3) 新增兌換種類內的相關控制項                      |    |    |
| (4) 正確顯示每種貨幣的兌換數量                      |    |    |
| (5) 輸入的數值需為正整數,若非正整數,顯示【請<br>輸入正整數!】訊息 |    |    |
| (6) 執行「功能/離開」指令,可以結束程式執行               | 3  |    |
| 總分                                     | 20 |    |

## 三、書籍資料

1. 題目說明:

請開啟 COD03.sln 方案的 Form1.cs 檔案,完成「書籍資料」的功能,可瀏覽 書籍記錄。請依下列題意完成作答,儲存完整程式,並製成執行檔 COA03.exe。

| 🔡 書籍資料 |             |         |
|--------|-------------|---------|
|        |             | 操作      |
| 書號     | A001        | 記錄: 1/4 |
| ISBN   | 957747288-5 | 第一筆     |
| 書名     | 包公傳         |         |
| 作者     | 佚名          |         |
| 出版社    | 幼福          | 下一筆     |
| 定價     | 150.0000    | 最末筆     |
|        |             |         |

<參考圖>

- 2. 設計說明:
  - (1) 本專案使用 LocalDB 資料庫,請連接到 LocalDB 執行個體中的 Northwind 資料庫。
  - (2) 在操作區,記錄 Label 控制項內,顯現目前【筆數/總筆數】的資料。
  - (3)操作至最後一筆記錄時,必須讓「下一筆」及「最末筆」按鈕失去作用, 無法往後操作。
  - (4)操作至第一筆記錄時,必須讓「上一筆」及「第一筆」按鈕失去作用, 無法往前操作。
- 3. 執行結果參考畫面:

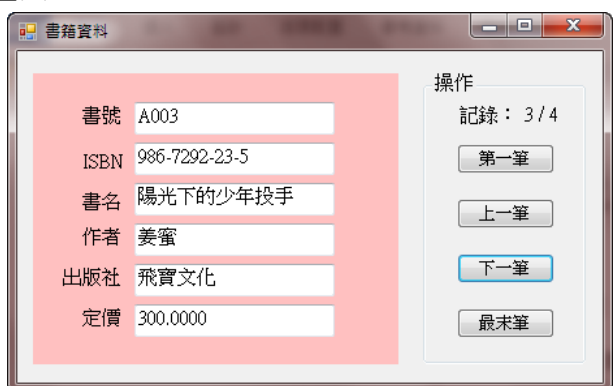

- 4. 自行測試程式是否達成下列結果:
  - (1) 書籍資料記錄是否能正確地繫結,並顯現於相關欄位中。
  - (2) 在操作區中,顯現目前資料筆數及總筆數。
  - (3)「第一筆」、「上一筆」、「下一筆」、「最末筆」 按鈕作用設定正確,並能 正確瀏覽資料。

[第5頁/共8頁]

- (4) 操作至最後一筆記錄時,「下一筆」及「最末筆」按鈕失去作用。
- (5) 操作至第一筆記錄時,「上一筆」及「第一筆」按鈕失去作用。
- 5. 評分項目:

| 項目                                                     | 配分 | 得分 |
|--------------------------------------------------------|----|----|
| <ul><li>(1)書籍資料記錄是否能正確地繫結,並顯現於相關</li><li>欄位中</li></ul> | 10 |    |
| (2) 顯現目前資料筆數及總筆數                                       | 6  |    |
| (3)「第一筆」、「上一筆」、「下一筆」、「最末筆」按<br>鈕作用設定正確,並能正確瀏覽資料        | 6  |    |
| (4) 操作至最後一筆記錄時,「下一筆」及「最末筆」<br>按鈕失去作用                   |    |    |
| (5) 操作至第一筆記錄時,「上一筆」及「第一筆」按<br>鈕失去作用                    | 4  |    |
| 總分                                                     | 30 |    |

- 四、計算費氏數列(Task)
- 1. 題目說明:

請開啟 COD04.sln 方案的 Form1.cs 檔案,完成「計算費氏數列」的功能,以 非同步的方式進行計算作業。請依下列題意完成作答,儲存完整程式,並製 成執行檔 COA04.exe。

\* 備註:本題必須使用 System. Threading. Tasks 命名空間內提供的 Task 類別 進行設計,否則不予計分。

| 計算費氏數列 |   | <b>X</b> |
|--------|---|----------|
|        |   |          |
|        | * | 開始       |
|        |   | 取消       |
|        |   |          |
|        |   |          |
|        |   |          |
|        |   |          |
|        |   |          |
|        |   |          |
|        |   |          |
|        | Ŧ |          |
|        |   |          |

<參考圖>

- 2. 設計說明:
  - (1) 按下「開始」按鈕,系統會開始計算費氏數列,請使用.NET 提供的 Task Parallel Library (TPL)以非同步方式處理費式數列的計算,須計算到第 1~40000 個(第一個值由0開始),演算法已編寫在程式內的 Fibonacci() 方法。
  - (2) 計算費氏數列期間,使用者在 UI 介面上的操作不會被封鎖。
  - (3)計算費氏數列期間,使用者可隨時按「取消」按鈕取消作業,顯示【計算工作被取消】訊息。
  - (4) 計算完成,顯示【計算完成】訊息,將費氏數列的計算結果顯示在文字 方塊內。
- 3. 執行結果參考畫面:
  - (1) 計算完成時的回報。

|                  | ■ 計算費氏數列                                                                                                    |
|------------------|----------------------------------------------------------------------------------------------------|
| <b>大</b><br>計算完成 | 0<br>1<br>2<br>2<br>3<br>1<br>1<br>2<br>2<br>1<br>3<br>4<br>5<br>8<br>8<br>8<br>8<br>8<br>1<br>1<br>1<br>1<br>1<br>1<br>1<br>1<br>1<br>1<br>1<br>1<br>1 |
| 確定               | 4181<br>6765<br>10946                                                                                                    |

(2) 點選「取消」按鈕取消作業。

| 1941 計算費応数列 |                                       | 開始 |
|-------------|---------------------------------------|----|
|             |                                       | 取消 |
|             |                                       |    |
|             | 計算工作被取消                               |    |
|             | 確定                                    |    |
|             | · · · · · · · · · · · · · · · · · · · |    |

- 4. 自行測試程式是否達成下列結果:
  - (1) 計算作業是以工作執行緒(Worker Thread)執行。
  - (2) 使用者可在計算進行時取消作業。
- 5. 評分項目:
  - \*備註:本題必須使用 System.Threading.Tasks 命名空間內提供的 Task 類別 進行設計,否則不予計分。

| 項目                                                      | 配分 | 得分 |
|---------------------------------------------------------|----|----|
| <ul><li>(1)使用非同步的作法處理計算工作,正確顯示費氏<br/>數列於文字方塊內</li></ul> | 10 |    |
| (2) 計算期間,在 UI 介面上的操作不會被封鎖                               |    |    |
| (3) 使用者可隨時取消作業,顯示正確訊息                                   |    |    |
| 總 分                                                     | 30 |    |